## **E-Builder E-Bidding Portal**

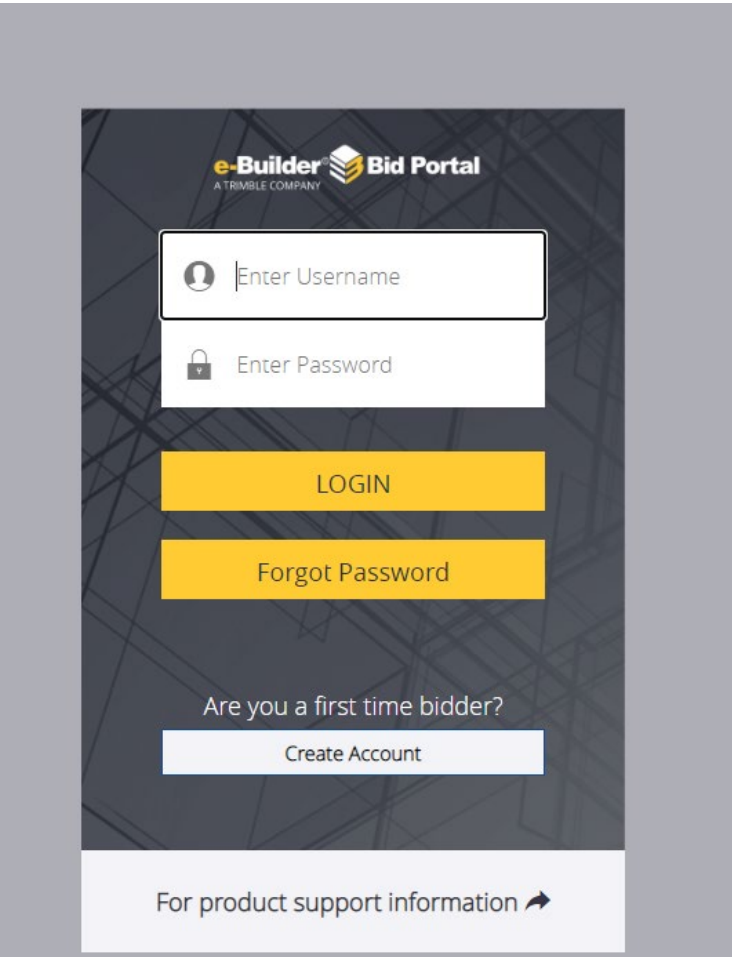

- Please use the link provided in the RFP to access the eBuilder Bid Portal.
- **PLEASE NOTE**: The eBuilder link is the "Invitation Key".
- If this will be your first-time logging into the eBuilder bid portal, you will need to create login credentials.
- Use Chrome or Firefox as your browser when accessing the bid portal (do not use Internet Explorer).

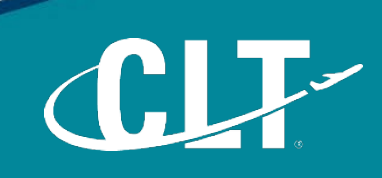

## Charlotte Douglas International Airport (CLT) / Solicitations 020 Facilities

→ ITB AVIA 24-25: Plumbing Parts and Supplies

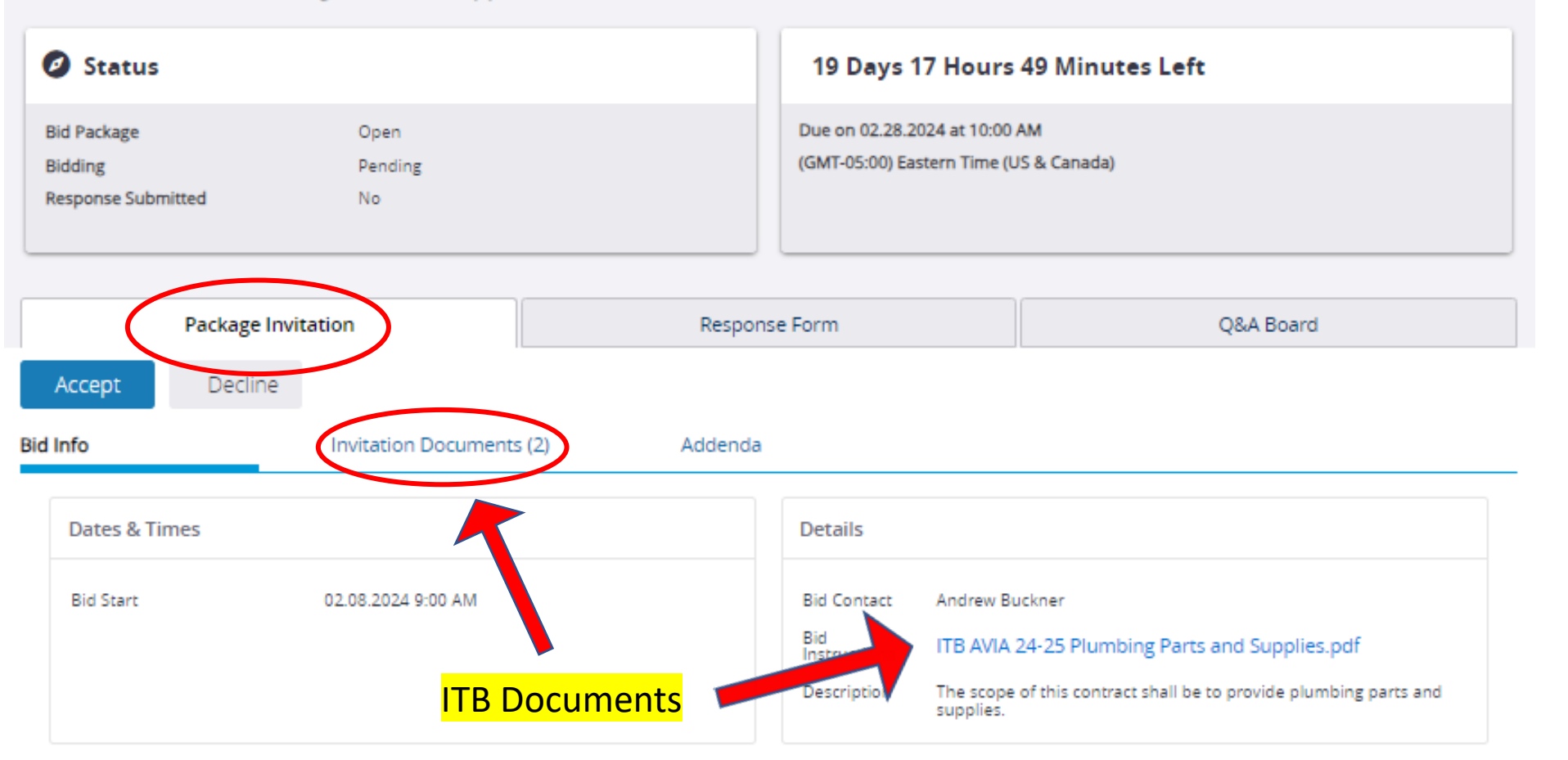

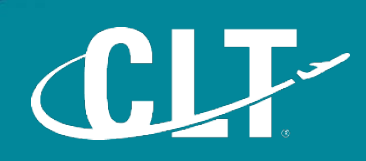

| Did                | Dackage                       | 5        | 0.000                 |             | Due op 02 28 2024 at 10:00 AM                         |
|--------------------|-------------------------------|----------|-----------------------|-------------|-------------------------------------------------------|
| Bido<br>Res        | Package<br>ding<br>sponse Sub | omitted  | Open<br>Pending<br>No |             | (GMT-05:00) Eastern Time (US & Canada)                |
| Package Invitation |                               | Resp     | onse Form Q&A Board   |             |                                                       |
| /iew L             | .ist                          | View All |                       |             | Note: The date and time are shown in the bid time zon |
| Vie                | w                             | Subject  | Questionee            | Date & Time |                                                       |

-

## Charlotte Douglas International Airport (CLT) / Solicitations 020 Facilities

➡ ITB AVIA 24-25: Plumbing Parts and Supplies

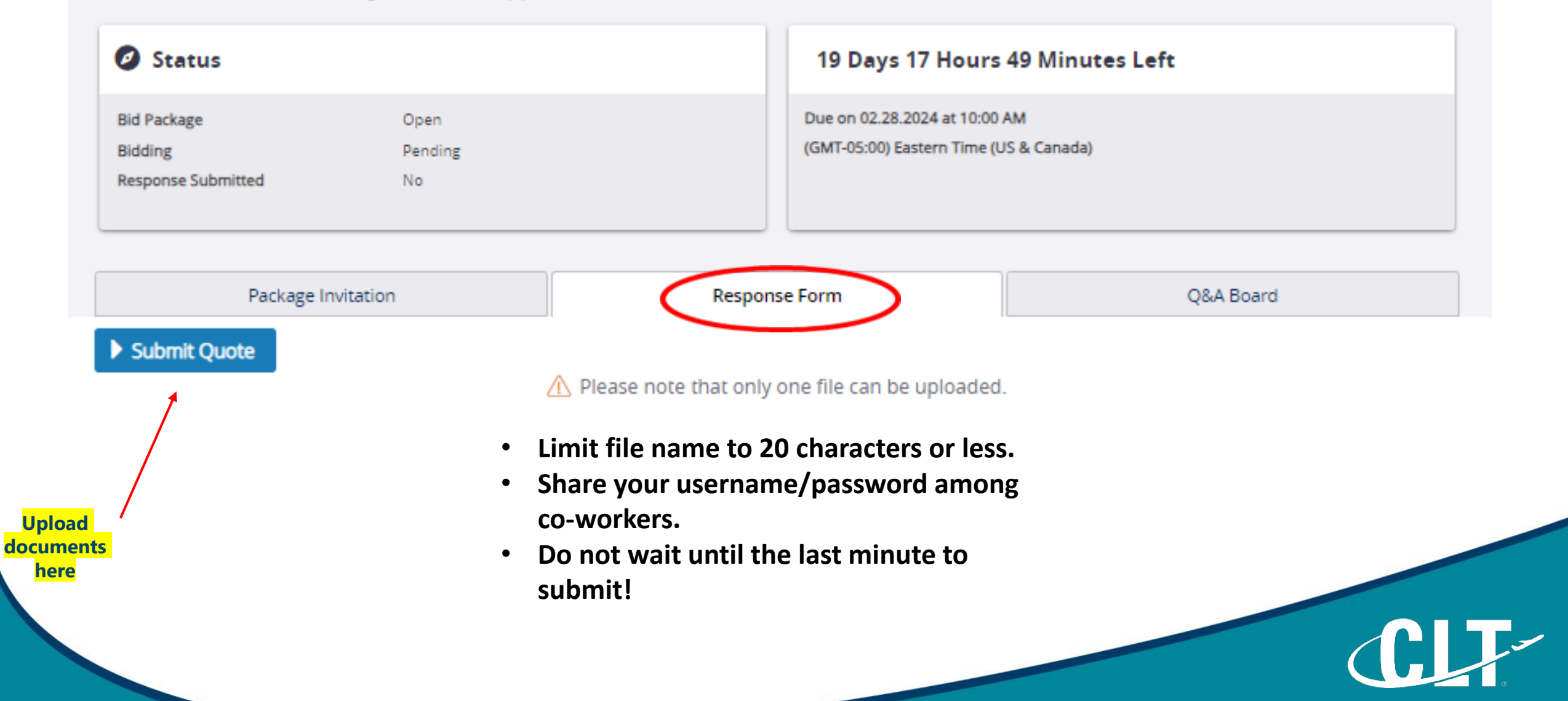

## PRICING SHEET AND BID SUBMITTAL

- Perform multiple checks of the Excel pricing/formulas prior to converting to PDF.
- Convert your spreadsheet to PDF.
- Make sure your Excel spreadsheet comports properly to PDF.
- Consolidate your pricing spreadsheet and required bid forms into one (1) PDF file to submit.